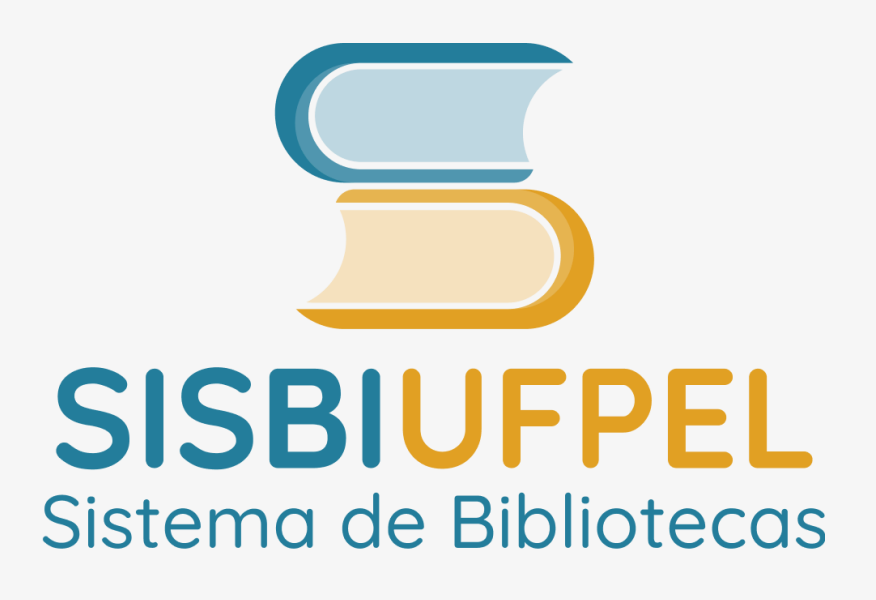

# TUTORIAL Senha de acesso Alteração, desbloqueio e primeiro acesso no Pergamum

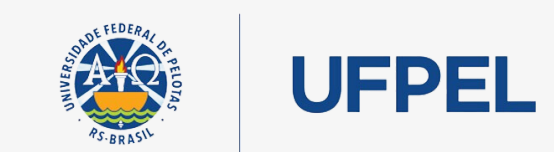

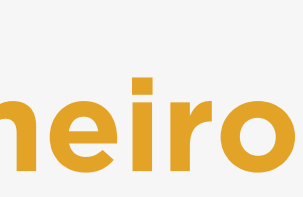

### Passo 1 – Entrar no endereço <u>https://pergamum.ufpel.edu.br/</u>

Passo 2 - Clicar em Entrar no canto superior direito.

| € ACESSIBILIDADE ✓               |                                 |                      |               |                                     |                  |          |
|----------------------------------|---------------------------------|----------------------|---------------|-------------------------------------|------------------|----------|
|                                  |                                 |                      | m             |                                     |                  |          |
| Sistema de Bibliotecas           |                                 |                      |               | - Manufacture                       |                  |          |
| Pesquisa Geral Pesquisa Avançada | Material on-line Autoridades    | Plano de Ensino      |               |                                     |                  |          |
| Digite sua busca aqui            |                                 |                      |               |                                     | Termo livre      | <u> </u> |
| <sup>®</sup> <u>Histórico</u>    |                                 |                      |               |                                     |                  |          |
|                                  |                                 |                      |               | - A FREE AT IN THE OTHER ADDRESS OF |                  |          |
| Denesitária de huese             |                                 |                      |               |                                     |                  |          |
| Repositorio de busca             |                                 |                      |               |                                     |                  |          |
| Pesquisa Target GEDWeb           |                                 |                      |               |                                     |                  |          |
| Repositórios de acesso aberto    |                                 |                      |               |                                     |                  |          |
|                                  |                                 |                      |               |                                     |                  |          |
|                                  | Bem-vindos ao Pergamum          | 1 Informações Gerais | • Atendimento | <b>A</b> Dúvidas em normalização    | Eventos & Cursos |          |
| Para vindaa oo Dara              | amum                            |                      |               |                                     |                  |          |
| Bern-vinuos ao Perg              | Jannann                         |                      |               |                                     |                  |          |
| Bem-vindos ao Pergamum!          | jamann                          |                      |               |                                     |                  |          |
| Bem-vindos ao Pergamum!          | Universidade Federal de Pelotas |                      |               |                                     |                  |          |

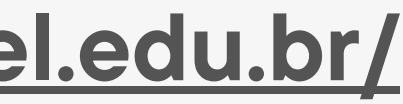

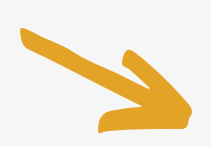

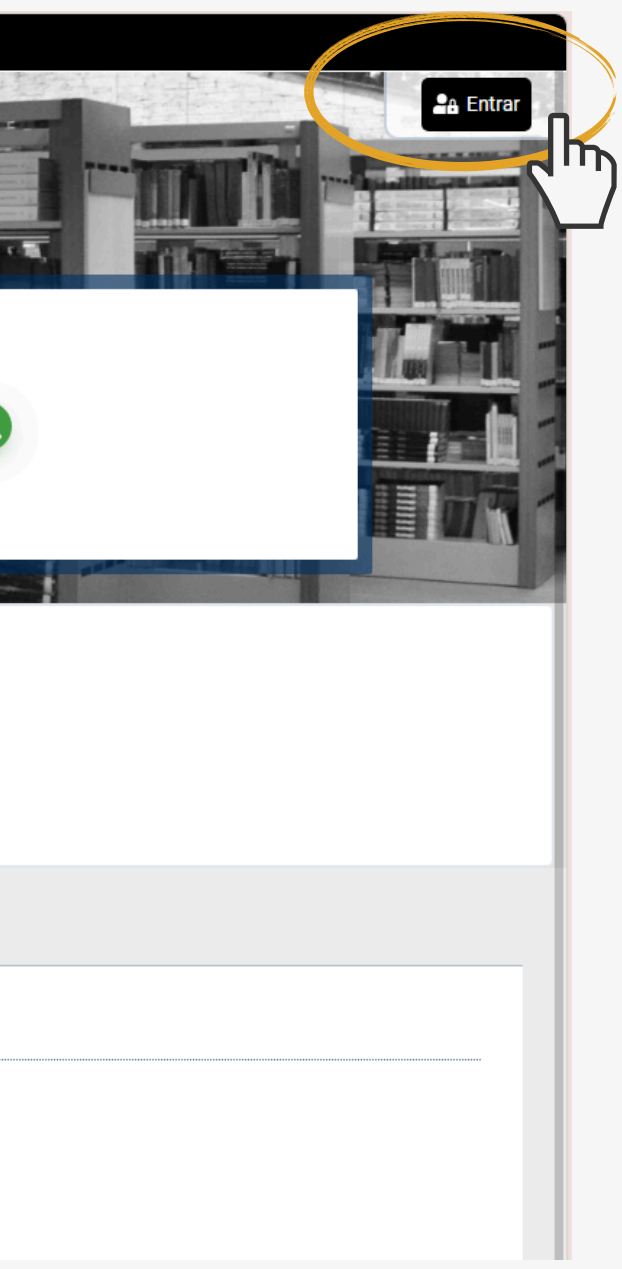

#### Passo 3 – Clicar em Esqueci ou trocar senha/ Primeiro acesso.

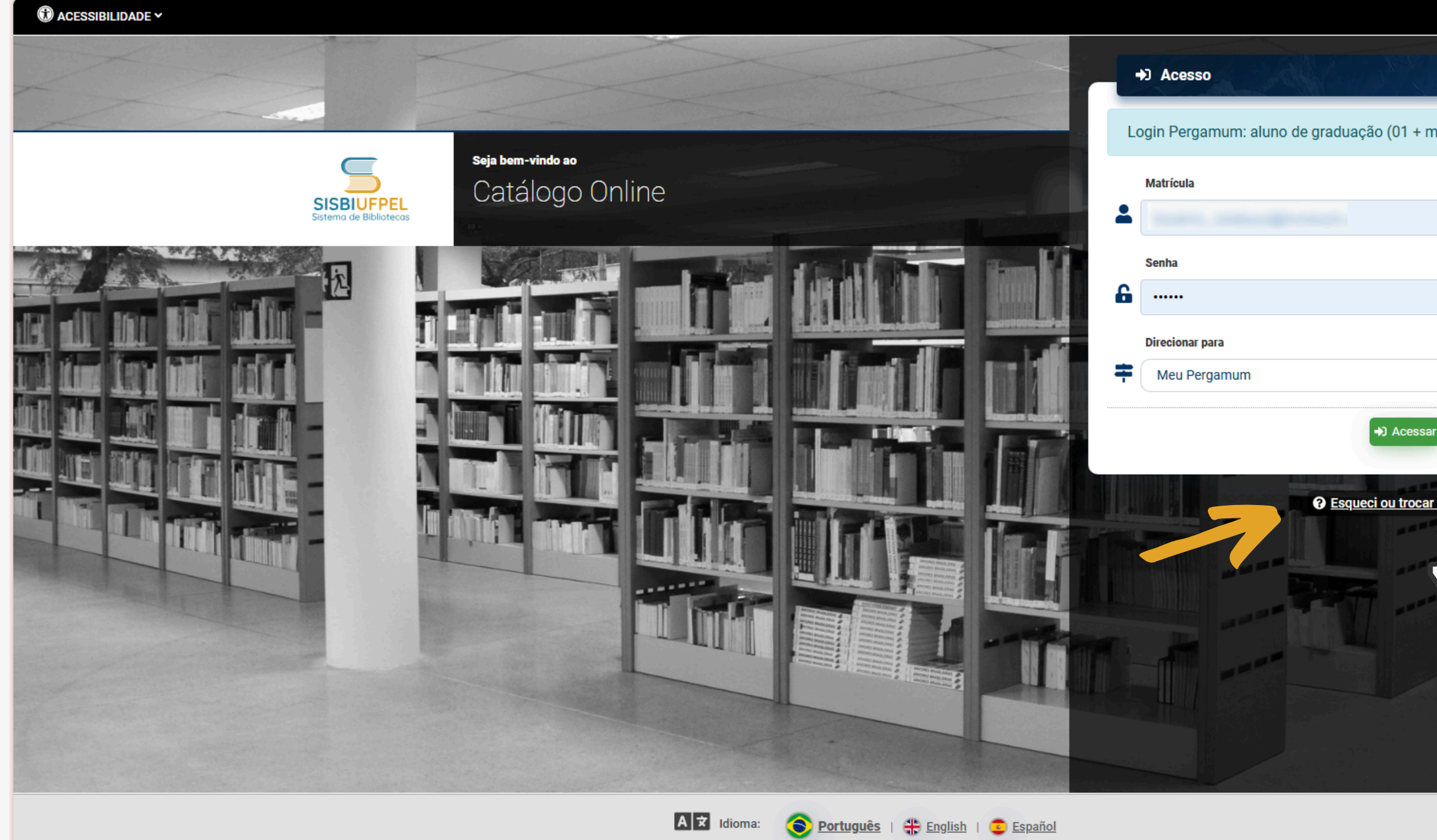

| atrícula); aluno de pós-graduação (04 + matríc                                                                                                    |   |
|----------------------------------------------------------------------------------------------------|---|
|                                                                                                    |   |
|                                                                                                    |   |
| 2                                                                                                    |   |
|                                                                                                    |   |
|                                                                                                    |   |
| Vortar                                                                                                    |   |
| enha / Primeiro acesso                                                                                                    |   |
|                                                                                                    |   |
|                                                                                                    |   |
|                                                                                                    |   |
|                                                                                                    |   |
| . 1997년 - 1997년 - 1997년 - 1997년 - 1997년<br>1997년 - 1997년 - 1997년 - 1997년 - 1997년 - 1997년 - 1997년 - 1997년<br>1997년 - 1997년 - 1997년 - 1997년 - 1997년 - 1997년 - 1997년 - 1997년 - 1997년 - 1997년 - 1997년 - 1997년 - 1997년 - 1997년 - |   |
| Ativar o Windows                                                                                                    | I |

## Passo 4 – Digite o código de usuário que contem 10 dígitos e é composto da seguinte forma:

a. Aluno de graduação: 01 + nº de matrícula (exemplo: 01XXXXXXX) b. Aluno de pós-graduação: 04 + nº de matrícula (exemplo: 04XXXXXXXX) c. Professor ou técnico administrativo: 03 + (zeros) + Siape (exemplo utilizando um Siape com 6 dígitos: 0300XXXXXX)

#### **Passo 5** – Clicar em **Prosseguir**.

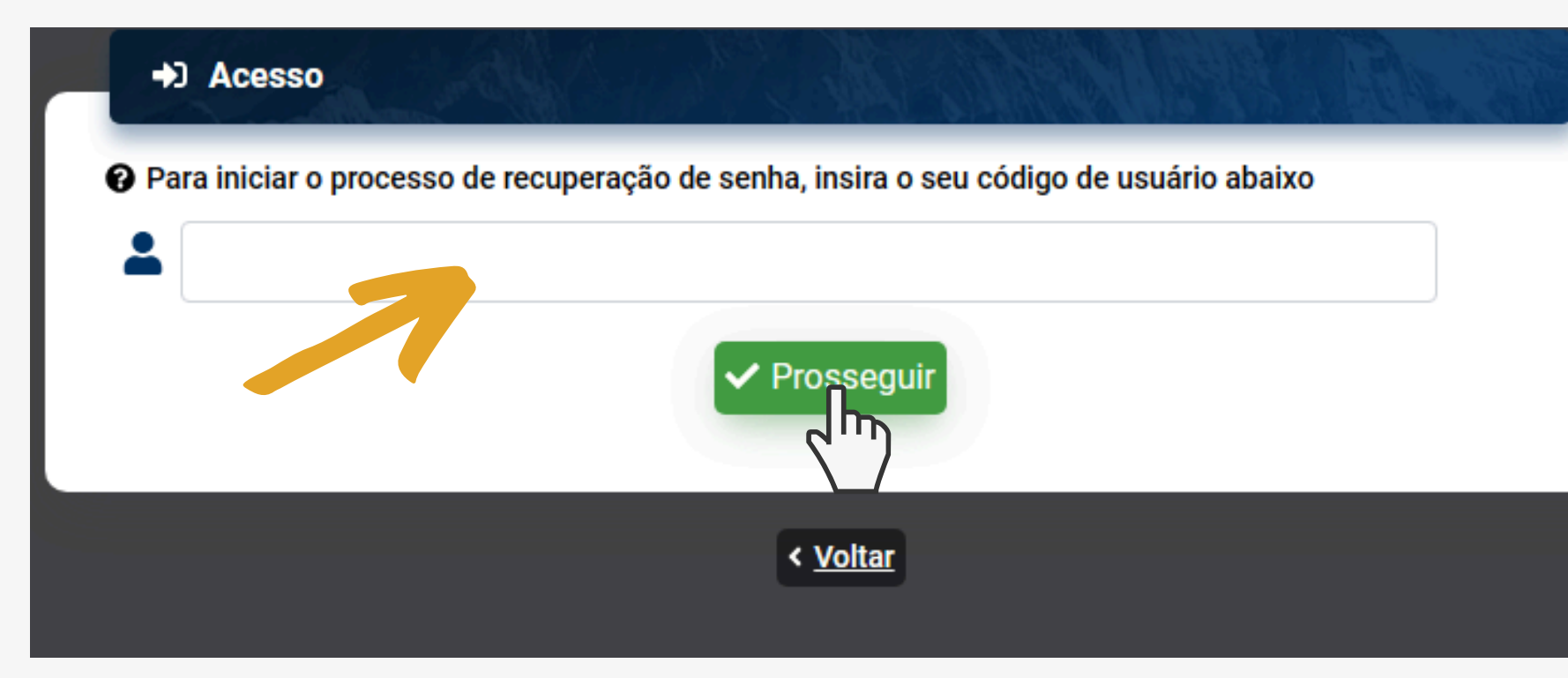

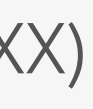

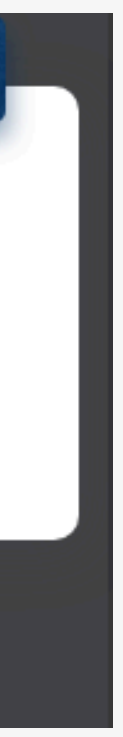

## Passo 6 – Digitar o Código de Verificação enviado para o e-mail cadastrado.

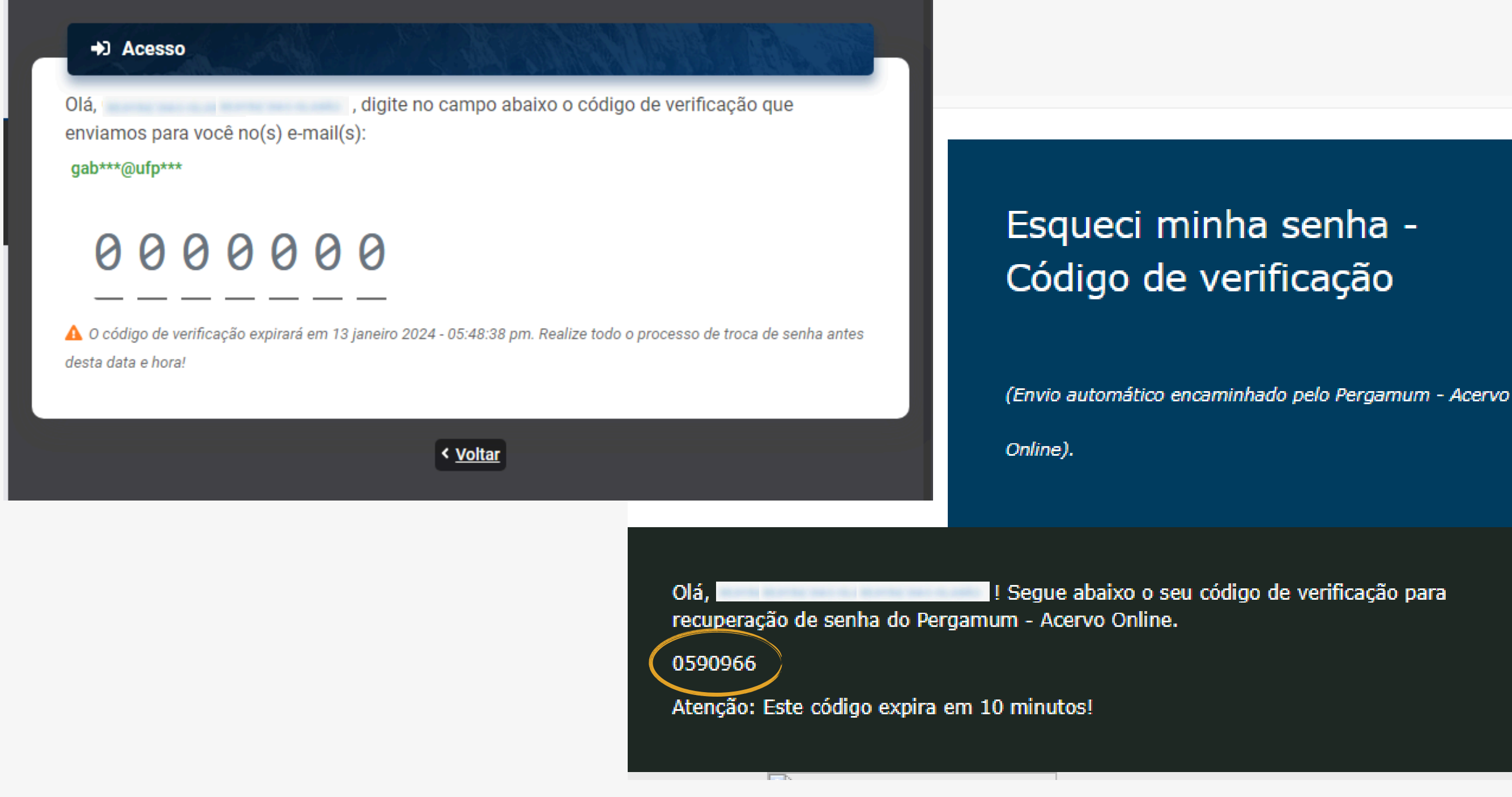

#### Passo 7 – Crie uma senha e clique em Gravar.

## ATENÇÃO! Senha apenas com dígitos NUMÉRICOS.

| And A                                |                                      | Senha altera sucesso! | ada com | →) Acesso                                                           |
|--------------------------------------|--------------------------------------|-----------------------|---------|---------------------------------------------------------------------|
| SISBIUFPEL<br>Sistema de Bibliotecas | seja bem-vindo ao<br>Catálogo Online |                       |         | Redefina a sua senha<br>A senha deve conter de 4 até 11 caracteres. |
|                                      |                                      |                       |         | Nova senha:                                                         |

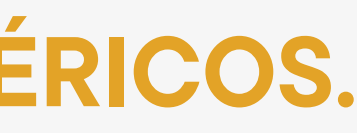

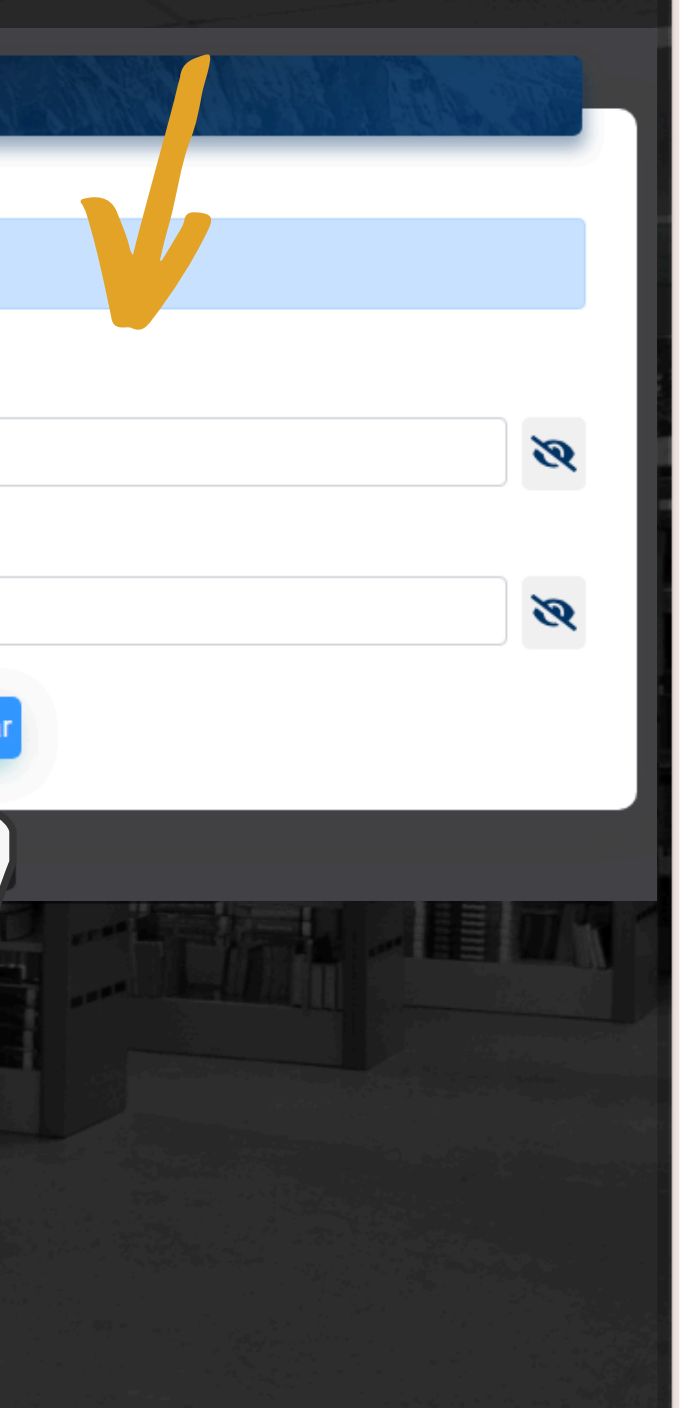

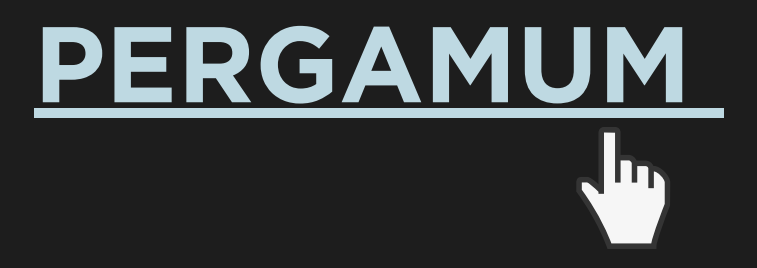

#### **CONTATO DAS BIBLIOTECAS**

Biblioteca de Medicina: bibmed@ufpel.edu.br Biblioteca de Direito: bibli\_direito@ufpel.edu.br Biblioteca de Educação Física: bibesef@ufpel.edu.br Biblioteca Campus Capão do Leão: bccl@ufpel.edu.br Biblioteca Campus Porto: atendimento.bcp@ufpel.edu.br Biblioteca de Ciências Sociais: atendimento.bcs@ufpel.edu.br

> COORDENAÇÃO DE BIBLIOTECAS E-mail: cbib@ufpel.edu.br Instagram: @sisbiufpel Facebook: Sistema de Bibliotecas da UFPel

Atualizado pela CCMkt/SisBi em 10/ 2024